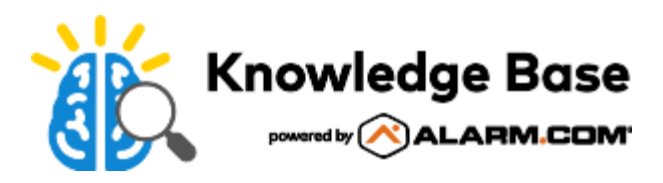

# What are the network requirements of the SkyBell Doorbell Cameras?

The Skybell Doorbell Cameras (ADC-VDB101/102/105/106/105x/106x) typically have higher network and bandwidth requirements than other Alarm.com video devices. For more information about the bandwidth requirements for other video devices, see <u>What are the Internet service and bandwidth requirements for Alarm.com video devices</u>?

The following requirements should be met before installing the Skybell Doorbell Camera. For more information about installing and enrolling the Skybell Doorbell Camera, see <u>Skybell Doorbell Camera (ADC-VDB101/102/105/106/105x/106x) - Installation Guide</u>.

### Requirements

- Wi-Fi signal strength of 90% or higher. For more information about testing the signal strength, see <u>Signal strength</u> <u>classification</u>.
- Internet upload speed of 2 Mbps or higher. To measure the customer's upload speed, see <u>Perform an Internet</u> speed test.
- A router broadcasting an 802.11b/g/n 2.4 GHz network. The Slim Line II Wi-Fi Doorbell Camera also supports 5 GHz networks.
  - The network must be visible.
  - Wi-Fi encryption must be WPA, WPA2, or both. The Slim Line II Wi-Fi Doorbell Camera also supports WEP.
  - Dual band routers must separate the 2.4GHz and 5 GHz bands into unique SSIDs.

## Signal strength classification

The Skybell Doorbell Camera's reported signal strength is classified as follows:

- Good: 90-100% Recommended
- Poor: 85-89% Acceptable in some situations, but the connection might be intermittent
- Bad: less than 85% Not recommended

**Note**: Consider installing a Wi-Fi extender if the signal strength cannot reach 90%. For more information about getting a Wi-Fi extender, see <u>Is there a recommended Wi-Fi extender for the Skybell Doorbell Camera?</u>.

View the signal strength using the Customer Website, Partner Portal, or MobileTech app after the Skybell Doorbell Camera is connected to the customer's account.

#### To view the doorbell camera's Wi-Fi signal strength using the Customer Website:

1. Log into the Customer Website.

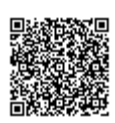

- 2. Click Video.
- 3. Click Settings.
- 4. Using the Video Device dropdown menu, click to select the doorbell camera.
- 5. Click Video Device Info.
- 6. In Wireless Signal Strength, click <sup>C</sup>. The page reloads and displays the signal strength.

#### To view the doorbell camera's Wi-Fi signal strength using the Partner Portal:

- 1. Log into the Partner Portal.
- 2. Find the customer account.
- 3. Click Equipment.
- 4. Click Video Devices.
- 5. Using the Video Device dropdown menu, click to select the doorbell camera.
- 6. In Wireless Signal Strength, click . The page reloads and displays the signal strength.

#### To view the doorbell camera's Wi-Fi signal strength using the MobileTech app:

- 1. Log into the MobileTech app.
- 2. Find the customer account.
- 3. Tap Equipment.
- 4. Tap Video Devices.
- 5. Tap to select the doorbell camera.
- 6. In Wireless Signal Strength, click . The page reloads and displays the signal strength.

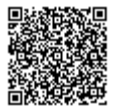